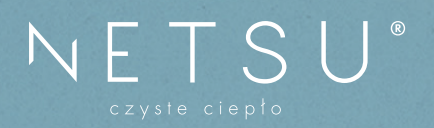

## Podłączenie modułu WI-FI z aplikacją mobilną

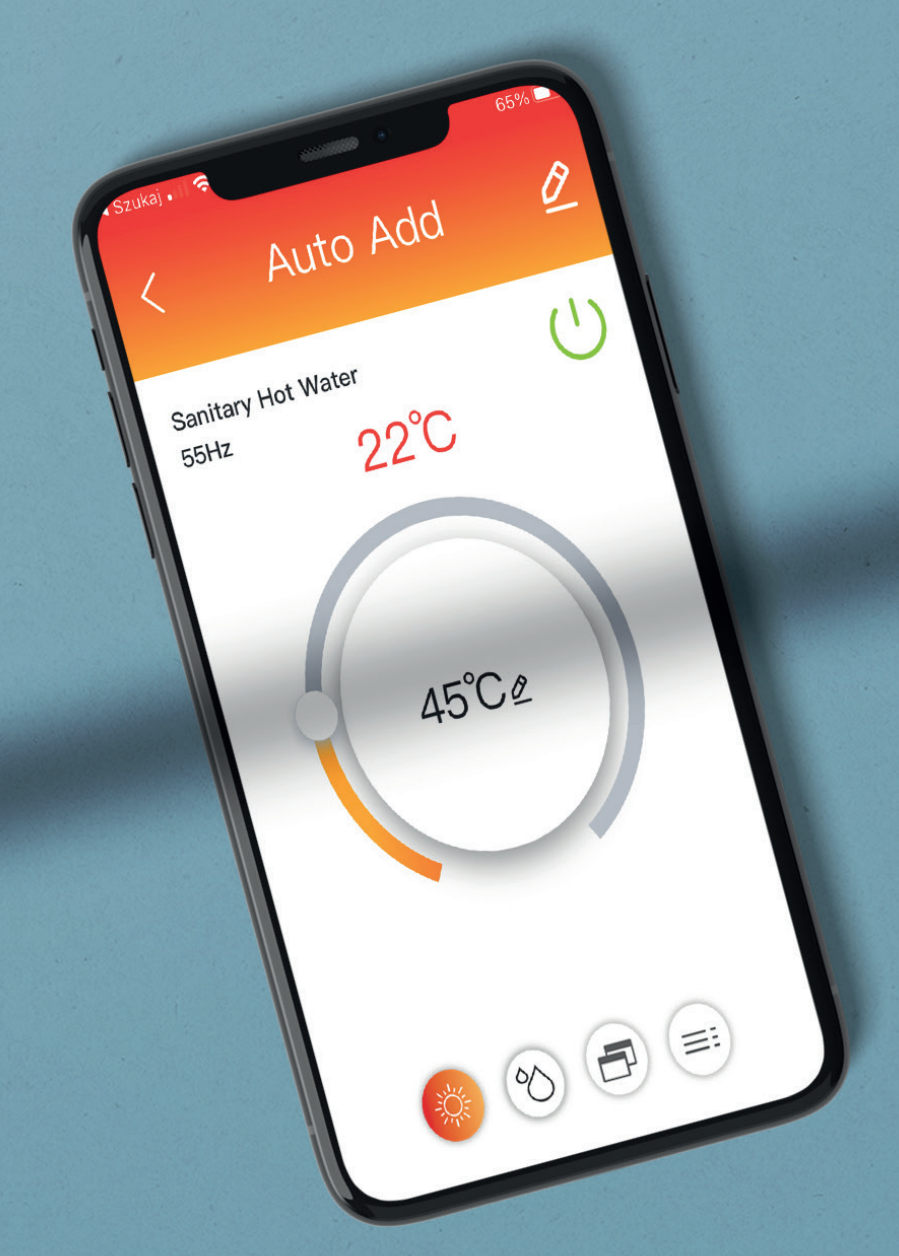

## Połącznie modułu WiFi przez aplikację

## 1. Zresetuj moduł WiFi pompy ciepła zgodnie z poniższymi krokami:

- Krok 1: Włącz moduł WiFi i naciśnij przycisk reset przez więcej niż 6 sekund.
- Krok 2: Zresetuj moduł WiFi jako nadajnik do połączenia z WiFi i ustawień.
- Krok 3: Jeśli resetowanie zakończy się sukcesem, zaświeci się tylko pierwsza czerwona dioda. Po kilku sekundach zaświeci się druga zielona dioda.

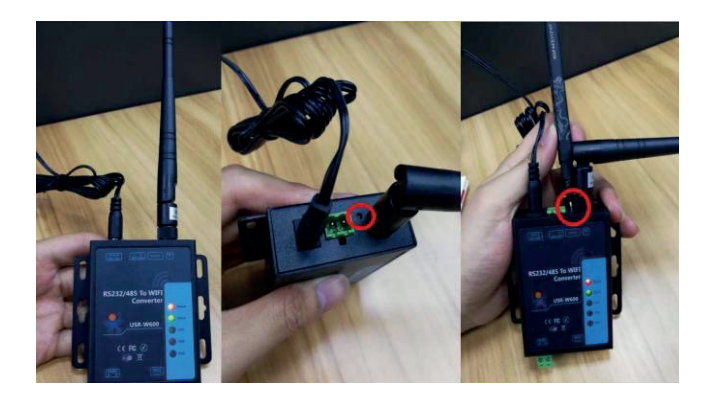

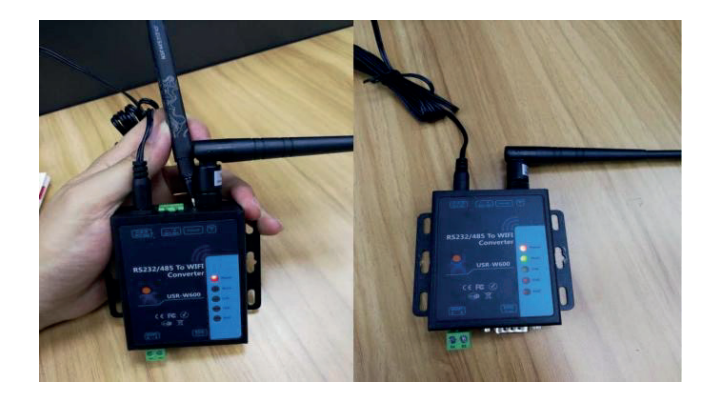

2. Użyj funkcji WiFi w telefonie komórkowym i połącz się z WiFi routera (tym samym routerem WiFi, z którym ma być połączona pompa ciepła).

3. Na kontrolerze włącz funkcję Wi-Fi, jak pokazano na poniższym rysunku;

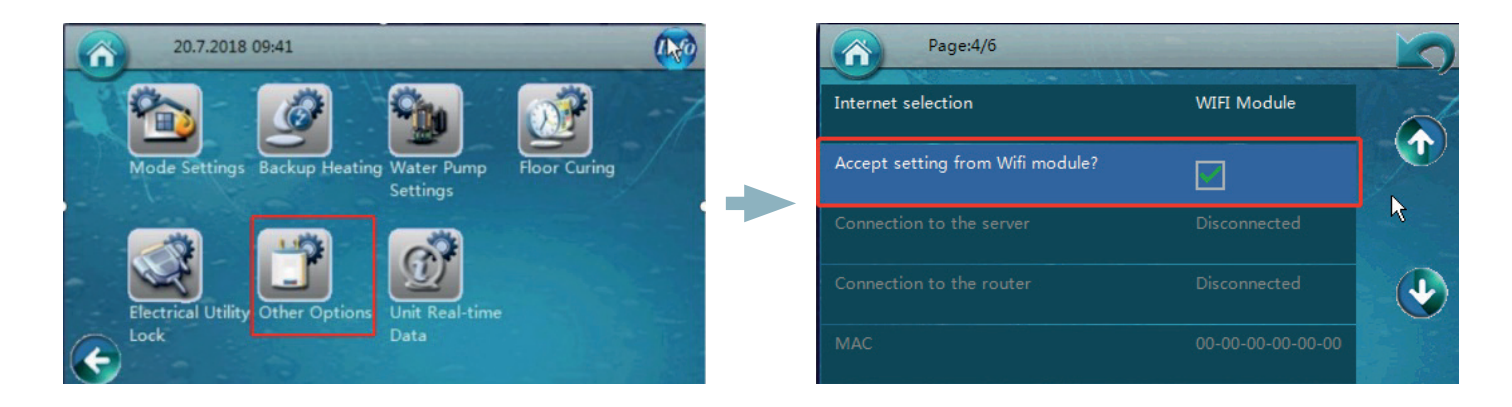

4. Pobierz aplikację skanując poniższy kod QR jeśli jesteś posiadaczem telefonu z systemem android lub pobierz MyHeatPump2 ze sklepu AppStore jesli posiadasz telefon z systemem iOS.

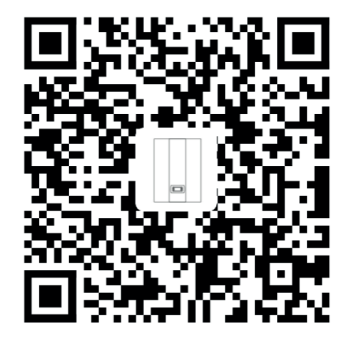

1.5. Otwórz aplikację na swoim telefonie komórkowym i wykonaj następujące czynności po zalogowaniu się. Login i hasło otrzymujemy od firmy która sprzedała nam urządzenie.

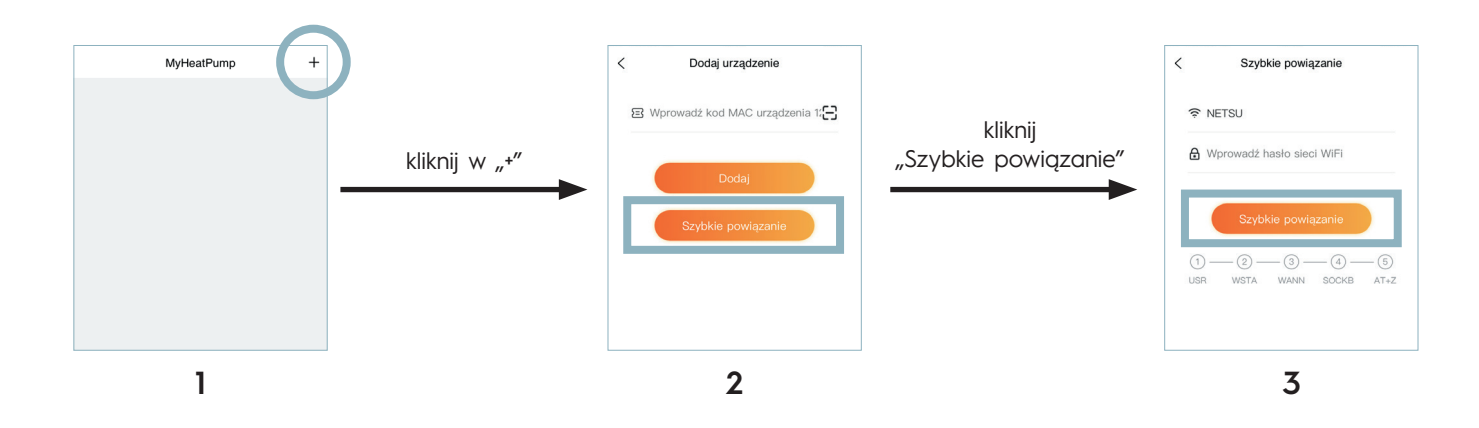

Wprowadź hasło WiFi. Następnie kliknij "Szybkie powiązanie" i poczekaj chwilę.

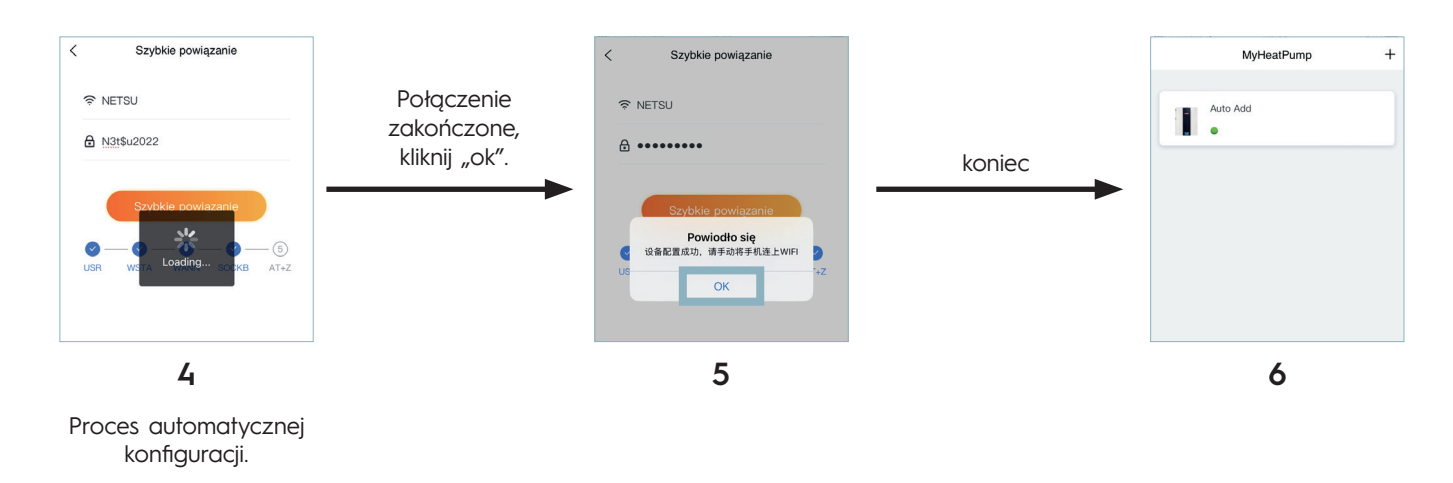

Jeśli interfejs wczytuje się przez ponad 2 minuty podczas procesu konfiguracji, oznacza to, że konfiguracja nie powiodła się. Proszę spróbować ponownie skonfigurować lub ustawić ją ręcznie zgodnie z metodą 2.

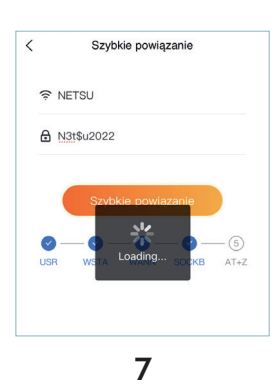